## Функциональная схема

# Функциональное назначение:

Управление списком лицензий медицинских орагнизаций и составом работ и услуг, оказываемых в рамках лицензий.

### Инструкция:

Скачать инструкцию в формате PDF Функциональная возможность «Лицензирование организаций» позволяет управлять списком лицензий медицинских организаций и составом работ и услуг, оказываемых в рамках данных лицензий.

### Заполнение данных по лицензиям медицинской организации

Сведения о наличии у лечебного учреждения лицензии заполняются в подсистеме «Организационно-правовые данные» в блоке «Правовые данные».

Важно: Для начала работы с блоком «Правовые данные» в АС «Паспорт МУ» пользователь должен иметь профиль доступа «Лицензирование».

| Contraction - Contraction                                                                                | ата укражания Ларини                | term / AC Tecnor water                                                                                 | unit's passage on 1 (10) fam                           | administration) |                   |                                            |           |   | -201 5-11 |
|----------------------------------------------------------------------------------------------------|-------------------------------------|----------------------------------------------------------------------------------------------------|--------------------------------------------------------|-----------------|-------------------|--------------------------------------------|-----------|---|-----------|
|                                                                                                    | Antore a contractor                 | Transact opposition of the                                                                             |                                                        |                 |                   |                                            |           | 2 |           |
| antar gantan<br>generat dir template<br>gantar i firsteratur<br>gantar i Signatur di Sentari             | Depress of<br>Depress V<br>Newsjaws | tige a primeral type (an arange)<br>V announe (2000) on buryer)<br>a contact the contact (and contact) | Charter<br>Charter<br>Antitude physical<br>and STREETS |                 | Parameters contra | Copposed<br>in Contract Copposition on the | -1794271- |   |           |
| me of oppositions<br>in the of opposition<br>of a positive of oppositions<br>and positive of oppositions |                                     |                                                                                                    |                                                        |                 |                   |                                            |           |   |           |
| a partera disperane                                                                                      |                                     |                                                                                                    |                                                        |                 |                   |                                            |           |   |           |
|                                                                                                    |                                     |                                                                                                    |                                                        |                 |                   |                                            |           |   |           |
|                                                                                                    |                                     |                                                                                                    |                                                        |                 |                   |                                            |           |   |           |
|                                                                                                    |                                     |                                                                                                    |                                                        |                 |                   |                                            |           |   |           |
|                                                                                                    |                                     |                                                                                                    |                                                        |                 |                   |                                            |           |   |           |
|                                                                                                    |                                     |                                                                                                    |                                                        |                 |                   |                                            |           |   |           |
|                                                                                                    |                                     |                                                                                                    |                                                        |                 |                   |                                            |           |   |           |
|                                                                                                    |                                     |                                                                                                    |                                                        |                 |                   |                                            |           |   |           |
|                                                                                                    |                                     |                                                                                                    |                                                        |                 |                   |                                            |           |   |           |
|                                                                                                    |                                     |                                                                                                    |                                                        |                 |                   |                                            |           |   |           |

 $Last update: 2017/02/13 okabu: pasport_mu: func: cd94fde4_23d8_11e6_9469_0050569e7e0a \ http://wiki.parus-s.ru/doku.php?id=okabu: pasport_mu: func: cd94fde4_23d8_11e6_9469_0050569e7e0a \ http://wiki.parus-s.ru/doku.php?id=okabu: pasport_mu: func: cd94fde4_23d8_1$ 

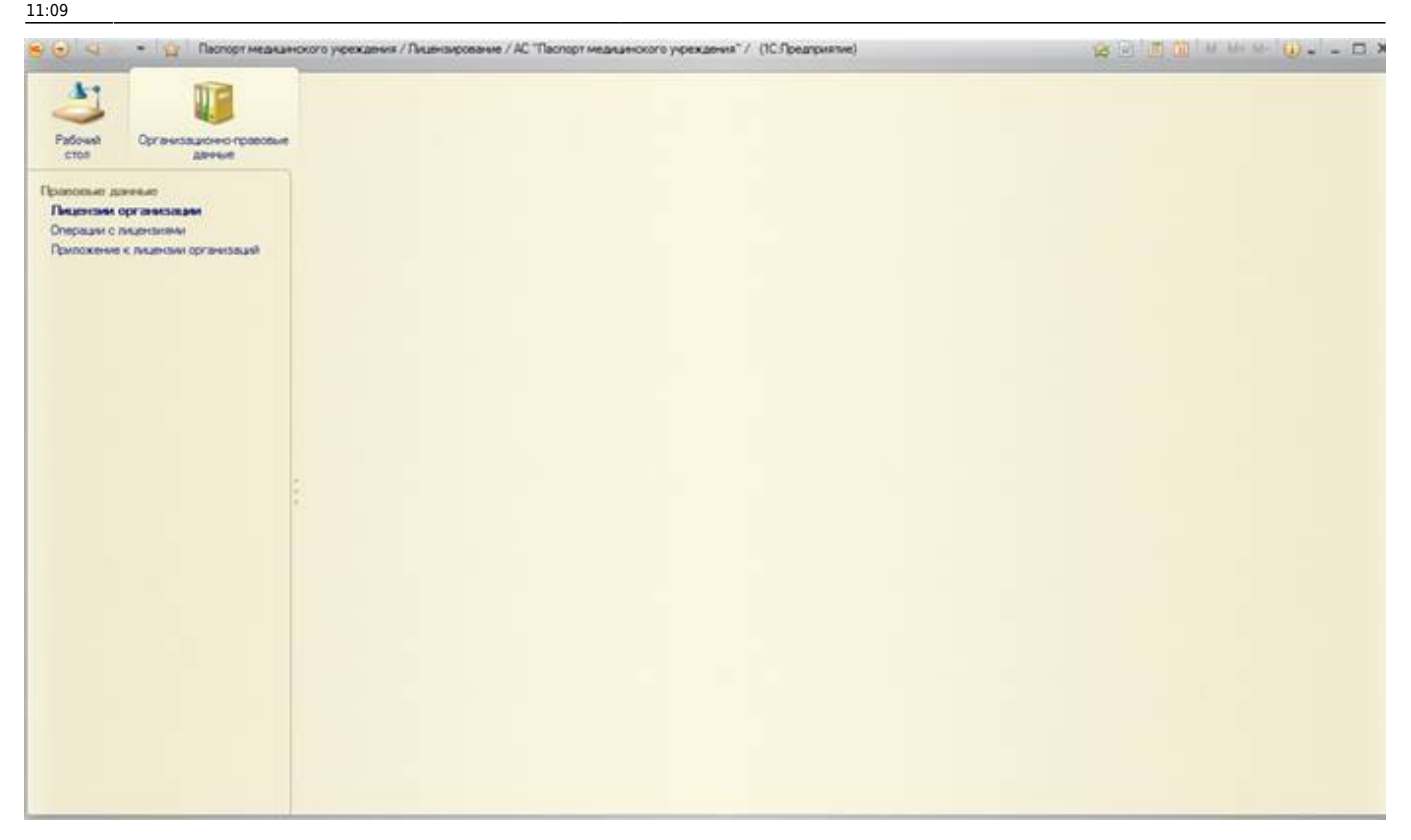

Блок «Правовые данные» состоит из следующих разделов:

- Лицензии организации справочник, который содержит сведения о всех типах лицензий (осуществление деятельности по обороту наркотических средств, психотропных веществ и их прекурсоров, культивированию наркосодержащих растений, осуществление медицинской деятельности, осуществление фармацевтической деятельности), которыми обладает лечебное учреждение;
- Операции с лицензиями документ, отражает статус состояния лицензии (выдана, аннулирована и т.д.).
- Приложения к лицензиям организации перечень лицензируемых работ/услуг, осуществляемых организацией.

Сведения о лицензиях организации заполняются в справочнике «Лицензии организации». Для каждой из лицензий необходимо создать новую запись с помощью кнопки «Создать».

.

3/9

| Corneraturore rostoour                                 |                                                   |                     |               |                              |                            |
|--------------------------------------------------------|---------------------------------------------------|---------------------|---------------|------------------------------|----------------------------|
| ооние данные<br>ценсны организации<br>расни с лидиалия | Лицензии организации<br>Основна 🔕 🥒 🗟 органа. 🔍   |                     |               |                              | Ece anternee               |
| похание к лицензии организаций                         | Have-to-cea-or                                    | Tim assesse         | Ceprs neuroas | Нонер экинони                | A Hanvelopere opraviosant. |
|                                                        | • В Осуществляни дистольности то общость наростич | ex.                 | 18            | and the second second second |                            |
|                                                        | — Падеских                                        | Осуществление дент. | 1043          | 001411                       | Менистерство здравоскранан |
|                                                        | - Tecarrows 6 301 000 \$12                        | Осуществление деят. | 900H          | 011926                       | Министерство здравоскранен |
|                                                        | Поршествление индициской деятельности             |                     |               |                              |                            |
|                                                        | - Deuterans PH                                    | Осуществление нед.  | 4644          | 101                          |                            |
|                                                        | - Tinaenders PH 154677                            | Осуществление нед.  | 68            | 194-12                       | Мичистерство здравоскране  |
|                                                        | - Лицинаня PH /10-63-01-003212                    | Осциствление нед.   | 10-63         | 0002822                      | Менстерство здравоокране   |
|                                                        | — Пицинана РН ПО-63-01-003406                     | Осуществление нед.  | ND-63         | 0003135                      | Минстерство здравоскране   |
|                                                        | = Austan                                          | Осуществляние нед.  | 70-63         | 001416                       | Минстерство здравоскране   |
|                                                        | — Пидекана ЛО-63-01-002934                        | Осуществление нед.  | 60-63         | 002366                       | Министерство здравоскране  |
|                                                        | Deutercare 5 301 0021 45                          | Осуществление нед.  | R043          | 017128                       | Менстерство здравоскране   |
|                                                        |                                                   |                     |               |                              |                            |
|                                                        |                                                   |                     |               |                              |                            |

В открывшейся форме необходимо заполнить основные данные лицензии, а именно: тип лицензии, серию, номер и регистрационный номер лицензии.

| Пицензии организаци            | Лицензии организации (создание) |                  |
|--------------------------------|---------------------------------|------------------|
| Перейти<br>Оператик с писекзия | Записать и закрыть              | Все действия • 🥝 |
| Виды деятельности              | Основные сведения Доп. сведения |                  |
|                                | Тип лицензии:                   | Q                |
|                                | - Репистрационные данные        |                  |
|                                | Пиценоия РН.                    |                  |
|                                | Серия лицензии: Но              | мер лицензии()   |
|                                | Регистрационный номер лицензии: |                  |
|                                | Ответственный: Пиценакрование   |                  |

| Тицензии организаци                      | Лицензии орган                                              | изации                  | (создание) *           |                         |
|------------------------------------------|-------------------------------------------------------------|-------------------------|------------------------|-------------------------|
| Зерейни                                  | Записать и закрыть                                          |                         |                        | Все действия - (        |
| Операции с лицензия<br>Виды деятельности | Основные сведения                                           | Доп. сведе              | RIA                    |                         |
|                                          | Тип лицензии: Осуще<br>— Регистрационние дан<br>Пицензия РН | CTB/IGHNIE MEJ<br>FEJRE | дицинской деятельности | S                       |
|                                          | Серия лицензии:                                             |                         | AAA                    | Номер лицензии 25266633 |
|                                          | Регистрационный номе                                        | р лицензия:             | 2555                   |                         |

На вкладке «Доп.сведения» заполняется выдавшая лицензию организация (путем выбора из справочника) и территория действия данной лицензии.

Last update: 2017/02/13 okabu:pasport\_mu:func:cd94fde4\_23d8\_11e6\_9469\_0050569e7e0a http://wiki.parus-s.ru/doku.php?id=okabu:pasport\_mu:func:cd94fde4\_23d8\_11e6\_9469\_0050569e7e0a 11:09

| Лицензия (Лицензии                                  | Лицензия (Лицензии организации)                                                                                                    |                |
|-----------------------------------------------------|----------------------------------------------------------------------------------------------------|----------------|
| Терейти<br>Операции с лицензия<br>Виды деятельности | Записать и закрыть 🔚                                                                                                    | Все действия * |
| 4<br>4<br>4                                         | Организация, выдавшая лицензию: Миниотерство заравоохранения Самарской о<br>Территория действия: Самарская область, г. Тольятти, квартал 21,2 | 50135032Q      |

После заполнения данных на форме, необходимо сохранить внесенные данные с помощью кнопки

«Записать объект».

Следущим этапом работы с данным блоком является заполнение операций с лицензиями. Заполнение может выполняться как непосредственно с карточки лицензии в разделе «Операции с лицензиями», так и переходом в этот раздел из подсистемы закрыв карточку лицензии.

| 🤒 Лицензия (Лицензии органи                          | зации) (1С:Предприятие)                    |                                                                   | 😧 🖪 🗿 M M+ M- 🗆 🗙                             |
|------------------------------------------------------|--------------------------------------------|-------------------------------------------------------------------|-----------------------------------------------|
| Лицензия (Лицензии<br>Перейти<br>Операции с лицензия | Лицензия (Лицензии<br>Записать и закрыть 📄 | организации)                                                      | Все действия • 🧿                              |
| Виды деятельности                                    | Основные сведения Доп. с                   | зедения                                                           | (0)                                           |
| :                                                    | Территория действия:                       | Самарская область, г. Тольятти, квартал 21,20,19,18,18А,17,17А,16 | .15, 14, 14A, 13, 12, 9, 10, 6, 5, 4, 3, 2, 1 |
| Панель                                               | навигации Формы (Alt+2)                    |                                                                   |                                               |

5/9

| Dispersion     Bits onepause     Data onepause     Data insulate anticr     Dispersion     Other control       Image control     Bits and onepause     14.01.2014     Operation     Operation     4043-2       Image control     Bits and onepause     13.01.2016     Operation     4043-2       Image control     Bits and onepause     14.01.2014     Operation     4043-2       Image control     Bits and onepause     14.01.2014     Operation     4043-2       Image control     Bits and onepause     14.01.2014     Operation     4043-2       Image control     Bits and onepause     16.01.2014     Operation     4043-2       Image control     Bits and onepause     16.01.2014     Operation     4043-2       Image control     Bits and onepause     04.12.2013     Bits control     4043-2       Image control     Bits and onepause     04.12.2013     Departs M3.00     4043-2       Image control     Dispect on the control     Dispect on the control     4043-2       Image control     Bits and onepause     09.12.2014     Dispect on the control     4043-2       Image control     Bits and onepause     09.12.2014     Dispect on the control     Control       Image control     Bits and onepause     09.06.2015     Disect on the control | Discretione       Biogrompage       Data insulation       Detail insulation       Other insulation         Mill Discretione       Biogrompage       Biogrompage       14.01.2014       Operatione       4043-2         Mill Discretione       Biogrompage       Biogrompage       13.00.2016       Cuappos C.C.         Mill Discretione       Biogrompage       04.12.2013       Discretione       4043-2         Mill Discretione       Biogrompage       04.12.2013       Discretione       4043-2         Mill Discretione       Biogrompage       04.12.2013       Discretione       4043-2         Mill Discretione       Biogrompage       04.12.2013       Discretione       4043-2         Mill Discretione       Biogrompage       04.12.2013       Discretione       4043-2         Mill Discretione       Biogrompage       04.12.2013       Discretione       4043-2         Mill Discretione       Discretione       04.12.2013       Discretione       4043-2         Mill Discretione       Discretione       04.12.2013       Discretione       4043-2         Mill Discretione       Discretione       09.12.2014       Discretione       Discretione         Mill Discretione       Discretione       09.12.2014       Discretione       Discretione <th>пообые данные<br/>идензии организации<br/>терации с лицензиями</th> <th>Операции с лицензиями<br/>@Создать / Э 💥 (</th> <th>- 19<u>.</u></th> <th></th> <th></th> <th>Все действия</th>                                                                                                    | пообые данные<br>идензии организации<br>терации с лицензиями | Операции с лицензиями<br>@Создать / Э 💥 ( | - 19 <u>.</u>   |                   |                                    | Все действия                   |
|----------------------------------------------------------------------------------------------------|----------------------------------------------------------------------------------------------------|--------------------------------------------------------------|-------------------------------------------|-----------------|-------------------|------------------------------------|--------------------------------|
| Init: Dupersons     Begave neuercone     14.01.2014     Приказ M3 CD     4043.2       Init: Dupersons     Begave neuercone     13.10.2015     Cuapcose C.C.       Init: Dupersons     Begave neuercone     14.01.2014     Приказ M3 CD     4043.2       Init: Dupersons     Begave neuercone     14.01.2014     Приказ M3 CD     4043.2       Init: Dupersons     Begave neuercone     14.01.2014     Приказ M3 CD     4043.2       Init: Dupersons     6.01.000.812     Begave neuercone     04.12.2013     Deweas M3 CO     4043.2       Init: Dupersons     6.01.00214     Begave neuercone     04.12.2013     Deweas M3 CO     Crappose C.C.       Init: Dupersons     Dupersons     Routersons     09.12.2014     Deweas M3 CO     Crappose C.C.       Init: Dupersons     PH     Begave neuercone     09.02.2015     Deweas M3 CO     Crappose C.C.       Init: Dupersons     PH     Debave neuercone     09.02.2015     Deweas M3 CO     Crappose C.C.       Init: Dupersons     PH ID-63.01-003406     Begave neuercone     29.11.2015     Deweas M3 NF1564 or 28.10.2015 r.     Crappose C.C.                                                                                                    | Intercase       Begans meansare       14.01.2014       Operas M3 CO       4043.2         Intercase       Begans meansare       13.01.2016       Ceapoe C.C.         Intercase       Begans meansare       14.01.2014       Operas M3 CO       4043.2         Intercase       Begans meansare       14.01.2014       Operas M3 CO       4043.2         Intercase       Begans meansare       14.01.2014       Operas M3 CO       4043.2         Intercase 5 301 0021 45       Begans meansare       04.12.2013       Beschwert offwert.       4043.2         Intercase FO-Addition College       Begans meansare       04.12.2013       Operas M3 CO       4043.2         Intercase FO-Addition College       Begans meansare       04.12.2013       Operas M3 CO       4043.2         Intercase FO-Addition College       Begans meansare       09.12.2014       Operas M3 CO       Geapoe C.C.         Intercase PH       Begans meansare       12.12.2015       Order transmet FPICO Technology IV       Order transmet FPICO Technology IV         Intercase PH FID-63.01-003212       Begans meansare       12.12.2015       Operas M3 N1:1564 or 28.10.2015 r.       Geapoe C.C.         Intercase PH FID-63.01-003405       Begans meansare       12.12.2015       Operas M3 N1:1564 or 28.10.2015 r.       Geapoe C.C. </th <th>мложение к лицензии организаций</th> <th>Пицензия</th> <th>А Вид операции</th> <th>Дата начала дейст</th> <th>Примечание</th> <th>Ответственный</th>                                                                                                    | мложение к лицензии организаций                              | Пицензия                                  | А Вид операции  | Дата начала дейст | Примечание                         | Ответственный                  |
| Becares numerose         13 10 2015         Cuspose C.C.           With Truenoses         Becares numerose         14 01 2014         Tpares M3 CO         4043-2           With Truenoses 6 201 000 182         Becares numerose         04 12 2013         Becares M3 CO         4043-2           With Truenoses 6 201 0021 49         Becares numerose         04 12 2013         Tpares M3 CO         4043-2           With Truenoses 6 301 0021 49         Becares numerose         04 12 2013         Tpares M3 CO         4043-2           With Truenoses 7D 63 01-002934         Becares numerose         09 12 2014         Tpares M3 CO         Cruppose C.C.           With Truenoses 7D H (7D 63 01-002934         Becares numerose         09 12 2016         Tpares M3 CO         Cruppose C.C.           With Truenoses 7D H (7D 63 01-002912         Becares numerose         09 06 2015         Tpares M3 CO         Cuspose C.C.           With Truenoses 7D H (7D 63 01-003405         Becares numerose         23 31 2015         Tpares M3 N2 1564 or 28 10 2015 r.         Cruppose C.C.                                                                                                    | Interview     Becares insuences     13 10 2016     Outpool C.C.       Interview     Becares insuences     14 01 2014     Operation SCC     403.2       Image: State insuences     04 12 2013     Decess MISCO     4043.2       Image: State insuences     04 12 2013     Decess MISCO     4043.2       Image: State insuences     04 12 2013     Decess MISCO     4043.2       Image: State insuences     04 12 2013     Decess MISCO     4043.2       Image: State insuences     09 12 2014     Operation MISCO     4043.2       Image: State insuences     09 12 2014     Operation MISCO     Cappos C.C.       Image: State insuences     09 12 2014     Operation MISCO     Cappos C.C.       Image: State insuences     09 12 2014     Operation MISCO     Cappos C.C.       Image: State insuences     09 06 2015     Operation MISCO     Cappos C.C.       Image: State insuences     09 06 2015     Operation MISCO     Cappos C.C.       Image: State insuences     09 06 2015     Operation MISCO     Cappos C.C.       Image: State insuences     09 06 2015     Operation MISCO     Cappos C.C.       Image: State insuences     09 06 2015     Operation MISCO     Cappos C.C.       Image: State insuences     09 01 20155     Operation MISCO     Cappos C.C.                                                                                                    |                                                              | іні Лицензия                              | Выдаче лицензии | 14.01.2014        | Приказ МЗ СО                       | 4043-2                         |
| Выдача лицензия         14.01.2014         Приказ M3 CD         404.32           № Лицензия 6 301 000 812         Выдача лицензии         04.12.2013         Заключение соответствии общест.         404.32           № Лицензия 6 301 002 112         Выдача лицензии         04.12.2013         Заключение соответствии общест.         404.32           № Лицензия 6 301 002 149         Выдача лицензии         04.12.2013         Приказ M3 CD         404.32           № Лицензия 6 301 002 149         Выдача лицензии         09.12.2014         Приказ M3 CD         404.32           № Лицензия FM         Выдача лицензии         09.12.2014         Приказ M3 CD         Скарово C.C.           № Лицензия FM         Выдача лицензии         09.12.2016         Ответственный ЕГИСЗ Паклюрт МУ         Ответственный ЕГИСЗ Паклюрт МУ           № Пицензия FM D0-63-01-003212         Выдача лицензии         09.05.2015         Приказ M3 0C         Скарово C.C.           № Пицензия FM D0-63-01-003406         Выдача лицензии         23.01/20150         Приказ M3 №1564 от 28.10.2015 г.         Скарово C.C.                                                                                                    | Becames         Becames neuronese         14.01.2014         Operator M3 CO         4043.2           Becames         04.12.2013         Becames occurrencement of Sector         4043.2           Becames         04.12.2013         Becames occurrencement of Sector         4043.2           Becames         04.12.2013         Decement of Sector         4043.2           Becames         04.12.2013         Decement of Sector         4043.2           Becames         04.12.2013         Decement of Sector         4043.2           Becames         04.12.2013         Decement of Sector         4043.2           Becames         Desement of Sector         04.12.2013         Decement of Sector           Becames         Desement of Sector         Desement of Sector         4043.2           Becames         Desement of Sector         Desement of Sector         Desement of Sector           Becames         Desement of Sector         Desement of Sector         Desement of Sector         Desement of Sector           Becames         Desement of Sector         Desement of Sector         Desement of Sector         Desement of Sector           Becames         Desement of Sector         Desement of Sector         Desement of Sector         Desement of Sector         Desement of Sector         Desement of Sector                                                                                                    |                                                              | 🚟 Пицензия                                | Выдача лицензии | 13.10.2016        |                                    | Grappos C.C.                   |
| № Пицинских 6 301 000 812         Выдача лицинских         04.12.2013         Заключение о соответствии объект.         4043-2           № Пицинских 6 301 002149         Выдача лицинских         04.12.2013         Прижаз M3 CO         4043-2           № Пицинских ПО-63101 002349         Выдача лицинских         09.12.2013         Прижаз M3 CO         4043-2           № Пицинских ПО-63101 002349         Выдача лицинских         09.12.2014         Прижаз M3 CO         Сидоров С.С.           № Пицинских PH         Выдача лицинских         09.12.2014         Прижаз M3 CO         Сидоров С.С.           № Пицинских PH         Выдача лицинских         09.06.2015         Прижаз M3 CO         Сидоров С.С.           № Пицинских PH ПО-63-01-003406         Выдача лицинских         09.06.2015         Прижаз M3 №1564 от 28.10.2015 г.         Сидоров С.С.           № Пицинских PH ПО-63-01-003406         Выдача лицинских         28.313.2015 г.         Прижаз M3 №1564 от 28.10.2015 г.         Сидоров С.С.                                                                                                    | Image: State S 201 000 B12         Busares musersare         04 12 2013         Заключение о соответствии объект.         4043.2           Image: State S 201 000 21 49         Busares musersare         04 12 2013         Прихал M3 CO         4043.2           Image: State S 201 000 21 49         Busares musersare         09 12 2014         Прихал M3 CO         4043.2           Image: State S 201 000 2014         Busares musersare         09 12 2014         Прихал M3 CO         Скароров C.C.           Image: State S 201 000 2014         Busares musersare         09 12 12 2016         Other musersare EFUCS Паспорт M           Image: State S 201 000 2112         Busares musersare         09 06 2015         Прихал M3 CO         Cuapope C.C.           Image: State S 201 000 2012         Busares musersare         28 11 2015         Tpexcas M3 No 1564 or 28 10 2015 r.         Cuapope C.C.                                                                                                    |                                                              | юй Лицензия                               | Выдена пицензии | 14.01.2014        | Приказ МЗ СО                       | 4043-2                         |
| Водинския 6 301 0021 49         Водина видинские         04.12.2013         Прихая M3 CD         4043-2           No         Пиденския PM         Водина видинские         09.12.2014         Прихая M3 CO         Скароров C.C.           No         Лиденския PH         Водина видинские         12.12.2016         Ответственный EF/IC3 Паслорт MY           No         Лиденския PH         Водина видинские         09.06.2015         Прихая M3 CO         Сидоров C.C.           No         Лиденския PH ID-63-01-003212         Водана виденские         09.06.2015         Прихая M3 CO         Сидоров C.C.           No         Лиденския PH ID-63-01-003406         Водана виденские         28.11.2015         Прихая M3 NE1564 от 28.10.2015 г.         Сидоров C.C.                                                                                                    | Instances         Distances         Distances <thdistances< th=""> <thdistances< th=""> <thd< td=""><td></td><td>IM Лицензия 6 301 000 812</td><td>Выдача пиценски</td><td>04.12.2013</td><td>Заклочение о соответствии объект</td><td>4043-2</td></thd<></thdistances<></thdistances<> |                                                              | IM Лицензия 6 301 000 812                 | Выдача пиценски | 04.12.2013        | Заклочение о соответствии объект   | 4043-2                         |
| Величения PH         Величения         09 12 2014         Приказ M3 CD         Сидеров C C.           Величения PH         Величения         12 12 2016         Ответственный EFVC3 Паспорт МУ           Величения PH ID-63-01-00212         Величения         09 06 2015         Приказ M3 CD         Сидеров C C.           Величения PH ID-63-01-00212         Величения         09 06 2015         Приказ M3 CD         Сидеров C C.           Величения PH ID-63-01-002406         Величения         29 311 2015         Приказ M3 № 1564 от 28.10 2015 г.         Сидеров C C.                                                                                                    | Instances     Discassion     Discassion     Discas     Discasin     Discassion                                                                                                    |                                                              | 📨 Пицензия 6 301 0021 49                  | Выдача планчим  | 04.12.2013        | Приказ МЗ СО                       | 4043-2                         |
| Incursions PH         Becare insurvisive         12.12.2016         Ответственный EF/I/C3 Паспорт MV           INF: Поценския PH ID-63-01-003212         Boulance insurvisive         09.06.2015         Приказ M3 CO         Guapose C.C.           INF: Поценския PH ID-63-01-003406         Boulance insurvisive         23.11.20155         Приказ M3 N=1564 or 28.10.2015 г.         Скароов C.C.                                                                                                    | Red Decamp RM         Building Decamp RM         12:12:2016         Order to be weath EFUIC3 Decomp r M           Re: Decamp RM D0-63-01-003212         Building Decamp RM         09:06:2015         Devices M3:0C0         Cuappos C.C.           Re: Decamp RM D0-63-01-003212         Building Decamp RM         09:06:2015         Devices M3:0C0         Cuappos C.C.           Re: Decamp RM D0-63-01-003406         Building Decamp RM         28:11:2015         Devices M3:NE1564 or 28:10:2015 r.         Crappos C.C.                                                                                                    |                                                              | MI Пицензия ПО-63-01-002934               | Выдача пицензии | 09.12.2014        | Приказ МЗ СО                       | Сидоров С.С.                   |
| Мал.         Общинских РН ПО-63-01-003212         Выданса лицинских         09 06 2015         Приказ M3 CO         Сидоров С.С.           ОК         Лицинских РН ПО-63-01-003406         Выданса лицинских         28112/015         Приказ M3 №1564 от 28.10.2015 г.         Сидоров С.С.                                                                                                    | Imagenous PH DD-63/01-003212         Выдана лиденския         09/06/2015         Приказ M3 00         Сидоров С.С.           Imagenous PH DD-63/01-003406         Выдана лиденския         28/11/2015         Приказ M3 №1564 от 28/10/2015 г.         Сидоров С.С.                                                                                                    |                                                              | 367 Пицензия PH                           | Выдена пицензии | 12.12.2016        |                                    | Ответственный ЕГИСЗ Паспорт МУ |
| СКП Лицензия РН ПО-63-01-003406 Выдача лицензия 28.11.2015 Приказ МЗ №1564 от 28.10.2015 г. Снаоров С.С.                                                                                                    | Inc. Пицинския РН ЛО-63-01-003406 Видина лицинскии 28.11.2015. Приказ МЗ №1564 от 28.10.2015 г. Сидоров С.С.                                                                                                    |                                                              | 66 Лицензия PH ЛО-63-01-003212            | Выдача лицински | 09.06.2015        | Приказ МЗ СО                       | Grappos C.C.                   |
|                                                                                                    |                                                                                                    |                                                              | CO Disatectura PH 00-63-01-003406         | Bulana asuman   | 28 11 2015        | Принска M3 N=1564 or 28.10.2015 г. | Citation C.C.                  |
|                                                                                                    |                                                                                                    |                                                              |                                           |                 |                   |                                    |                                |

По кнопке «Создать» открывается форма, где необходимо указать статус (вид опереции) введенной ранее лицензии.

| Рабоний Организационно правовые данные                           |                                                                                                    |                                                                                                    |                                                                                                    |
|------------------------------------------------------------------|----------------------------------------------------------------------------------------------------|----------------------------------------------------------------------------------------------------|----------------------------------------------------------------------------------------------------|
| Правовые данные<br>Пицензии организации<br>Операции с пицензиями | Операции с лицензиями<br>©Создать   🛷 💥   😔   @, Найти   🦓                                                                                                    |                                                                                                    | Все действия - (                                                                                                    |
| а рипожение к лицензии организации                               | Пицензия Вид операции С Предприятие)                                                                                                    | □ □         □         □         ▼         □         ×         □         ×         □         ×         □         ×         □         ×         □         ×         □         ×         □         ×         □         ×         □         ×         □         ×         □         ×         □         ×         □         ×         □         ×         □         ×         □         ×         □         ×         □         ×         □         ×         □         ×         □         ×         □         ×         □         ×         □         ×         □         ×         □         ×         □         ×         □         ×         □         ×         □         ×         □         ×         □         ×         □         ×         □         ×         □         ×         □         ×         □         ×         □         ×         □         ×         □         ×         □         ×         □         ×         □         ×         □         ×         □         ×         □         ×         □         □         ×         □         ×         □         ×         □         × | Ответственный<br>4043-2<br>Скароров С.С.                                                                                   |
|                                                                  | Сперации с лицензиями (создание)<br>Записать и закраль С С Создание)<br>Ви Док основание №:<br>Рицензия:<br>Вид операции:<br>Дата начата действия: 10.02.2017<br>Примечание:<br>Ответствененая: Подланования: | Все действия * ()<br>нозвция: [БУЗ СО "Организация № 1" ()<br>()<br>()                                                                                                    | 4043-2<br>ин объект<br>4043-2<br>Скарров С.С.<br>Ответственный ЕГИСЗ Паспорт МУ<br>Скарров С.С.<br>10.2015 г. Скарров С.С. |

Подобрав нужную лицензию из списка всех введенных лицензий по учреждению, необходимо указать, какой актуальный статус присвоен данной лицензии, а также номер и дату документа основания.

Last update: 2017/02/13 okabu:pasport\_mu:func:cd94fde4\_23d8\_11e6\_9469\_0050569e7e0a http://wiki.parus-s.ru/doku.php?id=okabu:pasport\_mu:func:cd94fde4\_23d8\_11e6\_9469\_0050569e7e0a 11:09

| Рабочей Организационно правовые данные                             |                                      |                                                     |                            |                 |             |                                |   |
|--------------------------------------------------------------------|--------------------------------------|-----------------------------------------------------|----------------------------|-----------------|-------------|--------------------------------|---|
| аравоевые данявые<br>Пицензии организации<br>Операции с лицензиями | Операции с лицен<br>Создать 🖉 🗶 (++) | зиями<br>© Нали   💐                                 |                            |                 |             | Все действия -                 | 2 |
| Приложение к лицензии организаций                                  | Лицензия                             | 🚔 Вид операции                                      | Дата начала дейст 🐨        | Примечание      |             | Ответственный                  |   |
|                                                                    | 697                                  | -                                                   |                            |                 | N           | 4043-2                         | - |
|                                                                    | Операции с лицензи                   | ями (создание) * (1С Предприятие)                   |                            | N DO NO X       | 8           | Сидоров С.С.                   |   |
|                                                                    | Операции с ли                        | цензидми (создание) *                               |                            |                 |             | 4043-2                         |   |
|                                                                    | in                                   | densmin (costanne)                                  |                            |                 | тени объект | 4043-2                         |   |
|                                                                    | Записать и закрыт                    | • 🗟 🔂 🗃                                             | S.B                        | се действия * 🧿 |             | 4043-2                         |   |
|                                                                    | Tox ocupation No.                    | ar d                                                | Occasion FEV3 CO "Occasion | Num Nº 1" O     |             | Сидоров С.С.                   |   |
|                                                                    |                                      | Статусы м (1С:Предприятие)                          | M M+ M- D X                |                 |             | Ответственный ЕГИСЗ Паспорт МУ |   |
|                                                                    | Гицензия:                            | <u> </u>                                            |                            | 9               |             | Сидоров С.С.                   |   |
|                                                                    | Вид операции:                        | Статусы медицинских лиг                             | цензий                     | Q               | 1.10.2015r. | Сидоров С.С.                   |   |
| -                                                                  | Дата начала действия                 | 🚯 Выбрать 🖉 🍳 Найти 🔌                               | Все действия • 🕢           |                 |             |                                |   |
|                                                                    | Примечание:                          | Наименование                                        | А Код 🔺                    |                 |             |                                |   |
|                                                                    | Ответственный: Лиц                   | - Аннулирование лицензии                            | 6                          |                 |             |                                |   |
|                                                                    |                                      | <ul> <li>Выдача лицензии</li> </ul>                 | 1                          |                 |             |                                |   |
|                                                                    |                                      | <ul> <li>Начало действия лицензии</li> </ul>        | 2                          |                 |             |                                |   |
|                                                                    |                                      | <ul> <li>Окончание приостановки лицензии</li> </ul> | 5                          |                 |             |                                |   |
|                                                                    |                                      | Окончание действия лицензии                         | 3                          |                 |             |                                |   |
|                                                                    |                                      | <ul> <li>Приостановка лицензии</li> </ul>           | 4                          |                 |             |                                |   |
|                                                                    |                                      |                                                     | v                          |                 |             |                                |   |

Сохранить данные можно с помощью кнопки «Записать объект» или «Записать и закрыть».

Если указанная лицензия выдана на осуществление медицинской деятельности, то необходимо указать перечень работ (услуг), которые могут осуществляться организацией согласно данной лицензии.

Для этого необходимо перейти в раздел «Приложение к лицензии организации». Переход в раздел можно выполнить как из карточки лицензии, так и из подсистемы «Организационноправовые данные».

| ицензия РН 114477                      | Виды деятельности                                                               |                                                        |                  |
|----------------------------------------|---------------------------------------------------------------------------------|--------------------------------------------------------|------------------|
| перации с лицензия<br>иды деятельности | <ul> <li>Редактировать</li> <li>Вид деятельности</li> <li>Приложения</li> </ul> | е к лицензии организаций 😔 🔍 Наяти 🕲                   | Все действия     |
|                                        | акушерское дело                                                                 |                                                        |                  |
|                                        | акушерство и гинекология (за и                                                  | юключением использования вспомогательных репродуктивны | c resekonorivek) |
| ;                                      | акушерство и гинекология (за и                                                  | юключением использования вспомогательных репродуктивны | ( TERHONOFINA)   |

2023/01/28 19:01

7/9

| 🤤 🤕 🔹 🙀 Паспорт меди                                              | аннокого учрежаения / Пишензирование / АС "Паспорт медицинского учрежаения" / (1С Предприятие) | 😒 🗟 🔟 🔛 M M+ M- 🕕 - 🗆 🤉 |
|-------------------------------------------------------------------|------------------------------------------------------------------------------------------------|-------------------------|
| Рабочей Организационно правова                                    |                                                                                                |                         |
| Правлевые данные<br>Лиценски организации<br>Операции с лиценскими | Приложение к лицензии организаций<br>@Созаль 🔊 🖉 🖹 🔲 🔍 Напи. 💐                                 | Все дейстия * 🌖         |
| Приложение к лицензки организация                                 | Дата 🔺 Номер Падензия                                                                          | ٤.                      |
|                                                                   | General 12 2013 15:56:16 00000083 Dispersive 6 301 0021 49                                     |                         |
|                                                                   | 25 02 2014 16 25 46 000000084 Degetars                                                         |                         |
|                                                                   | 😳 03.03.2015 10:12:40 00000085 Пициныня ЛО-63-01-002934                                        |                         |
|                                                                   | Q2 02.07.2015 11:42:07 000000087 Dwaensws PH DD-63-01-003212                                   |                         |
|                                                                   | 27.11.2015 17:23:25 000000089 Twuenses PH //O-63-01-003406                                     |                         |
|                                                                   | 13 10 2016 14:58:29 000000090 Disubitiviti                                                     |                         |
|                                                                   | 12.12.2016 22.3335 00000091 Regenses PH 114477                                                 |                         |
|                                                                   |                                                                                                | <u>x</u>                |
|                                                                   |                                                                                                |                         |

С помощью кнопки «Создать» откроем форму (рис), где будем вводить все работы и услуги, на которые распространяется лицензия.

| 🤒 🕤 🤜 👻 😭 Паспорт медицено                                         | ого упрекалник / Лицинокрование / АС "Паспорт недицинского упрекалник" / (ОС Предприятие)                                                                                                    | 12 2 2 1 M M+ M- () |
|--------------------------------------------------------------------|----------------------------------------------------------------------------------------------------|---------------------|
| Рабоваћ Стол                                                       |                                                                                                    |                     |
| Провонные данным<br>Лиценских организации<br>Операции с лиценскихи | Приложение к лицензии организаций<br>Создать 🗃 🖉 🛞 ( Q, Нали   ))                                                                                                    | Все действия * (2)  |
| Приложение к лицензии организаций                                  | 📵 🕤 🏠 Приложение к лицензии организа. (КСПредприязие) 👷 🖹 💆 🖉 🖉 и ин ин 🖉 💶 🗙                                                                                                    | A                   |
|                                                                    | Приложение к лицензии организаций (создание) Провести и закрыть Сровски Номер: Для Солективности Полекован БУЗСО Органозаци № 11 9 Полекован БУЗСО Органозаци № 11 9 Полекован Органозаци № 1 9 9 9 1 Полбор Вое дайствия • Вид деятельности Дайствие Прилочание Полекование Полекование |                     |
|                                                                    |                                                                                                    | 7                   |

Last update: 2017/02/13 okabu:pasport\_mu:func:cd94fde4\_23d8\_11e6\_9469\_0050569e7e0a http://wiki.parus-s.ru/doku.php?id=okabu:pasport\_mu:func:cd94fde4\_23d8\_11e6\_9469\_0050569e7e0a 11:09

| pourcemmoun     | рыть 🔄 📑 Гровести         |                       | Все действия * (?     |
|-----------------|---------------------------|-----------------------|-----------------------|
| эмер:           | Дата: 10.02.2017 11:56:13 | 🕼 Организация: ГБУЗ С | О "Организация № 1" О |
|                 |                           | Лицензия: Пиценз      |                       |
| Добавить        | 🗙 🔄 🗣 🖪 🗇 🕄 A Roadiop     | -                     | Все действия          |
| ид деятельности | <u> </u>                  |                       | Действует             |
|                 |                           |                       |                       |
|                 |                           |                       |                       |
|                 |                           |                       |                       |
|                 |                           |                       |                       |
|                 |                           |                       |                       |

Для начала выберем необходимую лицензию из списка всех лицензий организации.

Далее следует выбрать из справочника «Виды лицензируемой деятельности» все необходимые работы/услуги для данной лицензии.

Если в рамках данной лицензии разрешается осуществлять медицинскую деятельность лишь по нескольким работам/услугам, их можно добавить по одной с помощью кнопки «Добавить». Если таких работ/услуг много, можно воспользоваться кнопкой «Подбор».

«Подбор» позволяет переносить необходимые работы (услуги) на форму двойным щелчком мыши по нужной строке в справочнике.

Можно вставить в уже выбранный из справочника список работу (услугу) путем копирования выделенного элемента.

Для удаления ошибочно введенной услуги (работы), необходимо воспользоваться кнопкой «Удалить».

Для каждой выбранной услуги автоматически проставляется признак «Действует», который по мере необходимости можно изменить в ручном режиме.

| Провести и закрыть 🔚 📑 Про                          | вести                                                                                                    | Все действия                                                        | • ②       |
|-----------------------------------------------------|----------------------------------------------------------------------------------------------------|---------------------------------------------------------------------|-----------|
| Номер: Дата: 10.02                                  | 2 2017 11:56:13 💣 Организация: ГБУЗ СО "Орган                                                                                                    | низация № 1" Q                                                      |           |
|                                                     | Лицензия: Лицензия                                                                                                    |                                                                     | Q         |
| Ф Добавить 🔂 🗶 🛧 🗣 🥏                                | 🗐 🔦 Подбор                                                                                                    | Все дей                                                             | ствия •   |
| Вид деятельности                                    | 😥 Виды лиц., (1С.Предприятие) 📑 📑                                                                                                    | M M+ M-                                                             |           |
| бактериология                                       |                                                                                                    | 0.928 Million                                                       | 11-1 - 11 |
| авиационная и космическая медицина                  | Виды лицензируемой деятелы                                                                                                    | ности                                                               |           |
|                                                     | The Designation of the Designation of the Designati |                                                                     | 0         |
|                                                     | 10 выорать У С наити С                                                                                                    | се деиствия •                                                       | 0         |
|                                                     | Наименование                                                                                                    | Код                                                                 | A         |
|                                                     | 🕀 📟 авиационная и космическая медицина                                                                                                    | 200                                                                 | *         |
| -                                                   | 🕀 🛥 акушерское дело                                                                                                    | 3                                                                   |           |
|                                                     |                                                                                                    |                                                                     |           |
| римечание:                                          | 🗄 📟 акушерство и гинекология (за исключен                                                                                                    | 149                                                                 |           |
| Примечание:<br>Ответственный: <u>Пицензирование</u> | <ul> <li>е акушерство и гинекология (за исключен</li> <li>е акушерство и гинекология (использова</li> </ul>                                                                                                    | 149<br>201                                                          |           |
| Примечание;<br>Ответственный: <u>Пицензирование</u> | <ul> <li>е акушерство и гинекология (за исключен</li> <li>е акушерство и гинекология (использова</li> <li>е аллергология и иммунология</li> </ul>                                                                                                    | 149<br>201<br>4                                                     |           |
| Примечание:<br>Ответственный: <u>Пицензирование</u> | <ul> <li>е акушерство и гинекология (за исключен</li> <li>е акушерство и гинекология (использова</li> <li>е аплергология и иммунология</li> <li>е анестезиология и реаниматология</li> </ul>                                                                                                    | 149<br>201<br>4<br>5                                                |           |
| Примечание:<br>Ответственный: <u>Пицензирование</u> | <ul> <li>е акушерство и гинекология (за исключен</li> <li>е акушерство и гинекология (использова</li> <li>е аллергология и иммунология</li> <li>е анестезиология и реаниматология</li> <li>е бактериология</li> </ul>                                                                                                    | 149<br>201<br>4<br>5<br>6                                           |           |
| Примечание;<br>Ответственный: <u>Пицензирование</u> | <ul> <li>е акушерство и гинекология (за исключен</li> <li>е акушерство и гинекология (использова</li> <li>е аллергология и иммунология</li> <li>е анестезиология и реаниматология</li> <li>е бактериология</li> <li>е вакцинации (проведению профилактиче</li> </ul>                                                                                                    | 149<br>201<br>4<br>5<br>6<br>145                                    |           |
| Примечание;<br>Ответственный: <u>Пицензирование</u> | <ul> <li>акушерство и гинекология (за исключен</li> <li>акушерство и гинекология (использова</li> <li>аллергология и иммунология</li> <li>анестезиология и реаниматология</li> <li>бактериология</li> <li>вакцинации (проведению профилактиче</li> <li>вирусология</li> </ul>                                                                                                    | 149<br>201<br>4<br>5<br>6<br>145<br>7                               |           |
| Примечание:<br>Ответственный: <u>Пицензирование</u> | <ul> <li>е акушерство и гичекология (за исключен</li> <li>е акушерство и гичекология (использова</li> <li>е аллергология и иммунология</li> <li>е анестезиология и реаниматология</li> <li>е бактериология</li> <li>е бактериология</li> <li>е вакцинации (проведению профилактиче</li> <li>е вирусология</li> <li>е вирусология</li> </ul>                                                                                                    | 149<br>201<br>4<br>5<br>6<br>145<br>7<br>202                        |           |
| Примечание;<br>Ответственный: <u>Пицензирование</u> | <ul> <li>акушерство и гинекология (за исключен</li> <li>акушерство и гинекология (использова</li> <li>аллергология и иммунология</li> <li>анестезиология и реаниматология</li> <li>бактериология</li> <li>бактериология</li> <li>вакцинации (проведению профилактиче</li> <li>вирусология</li> <li>водолазная медяцина</li> <li>военно-врачебная экспертиза</li> </ul>                                                                                                    | 149<br>201<br>4<br>5<br>6<br>145<br>7<br>202<br>8                   |           |
| Примечание;<br>Ответственный: <u>Пицензирование</u> | <ul> <li>акушерство и гинекология (за исключен</li> <li>акушерство и гинекология (использова</li> <li>аллергология и иммунология</li> <li>анестезиология и реаниматология</li> <li>бактериология</li> <li>вакцинации (проведению профилактиче</li> <li>вирусология</li> <li>водолазная медицина</li> <li>военно врачебная экспертиза</li> <li>врачебно-летная экспертиза</li> </ul>                                                                                                    | 149<br>201<br>4<br>5<br>6<br>145<br>7<br>202<br>8<br>10             |           |
| Примечание;<br>Ответственный: <u>Пицензирование</u> | <ul> <li>акушерство и гинекология (за исключен</li> <li>акушерство и гинекология (использова</li> <li>аллергология и иммунология</li> <li>анестезиология и реаниматология</li> <li>бактериология</li> <li>бактериология</li> <li>вакцинации (проведению профилактиче</li> <li>вакцинации (проведению профилактиче</li> <li>вирусология</li> <li>водолазная медицина</li> <li>военно-врачебная экспертиза</li> <li>врачебно-летная экспертиза</li> <li>гастроэнтерология</li> </ul>                                                                                                    | 149<br>201<br>4<br>5<br>6<br>145<br>7<br>202<br>8<br>10<br>11       |           |
| Примечание:<br>Ответственный: <u>Пицензирование</u> | <ul> <li>акушерство и гинекология (за исключен</li> <li>акушерство и гинекология (использова</li> <li>аллергология и иммунология</li> <li>анестезиология и реаниматология</li> <li>бактериология</li> <li>бактериология</li> <li>вакцинации (проведению профилактиче</li> <li>вирусология</li> <li>вирусология</li> <li>водолазная медицина</li> <li>военно-врачебная экспертиза</li> <li>врачебно-летная экспертиза</li> <li>гастроэнтерология</li> <li>гематология</li> </ul>                                                                                                    | 149<br>201<br>4<br>5<br>6<br>145<br>7<br>202<br>8<br>10<br>11<br>12 |           |

После заполнения всей информации на форме, данные следует сохранить с помощью кнопки «Провести» или «Провести и закрыть».

#### Список изменений в релизах:

From: http://wiki.parus-s.ru/ - **ИМЦ Wiki** 

Permanent link: http://wiki.parus-s.ru/doku.php?id=okabu:pasport\_mu:func:cd94fde4\_23d8\_11e6\_9469\_0050569e7e0a

Last update: 2017/02/13 11:09

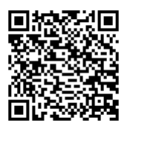